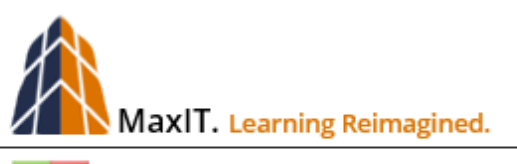

+ 🔁 Certified LMS Administrator Program

# 03 Assessments

# LWC-103.14.01

COURSE DESCRIPTION: This course offers a new look into performing pre- and post-course assessments. Students learn how to create a Question Bank, add Assessments and insert them into a course workflow.

Assessments are a series of questions that can be used to determine the level of expertise a learner has about a subject, also referred to as a pre-assessment, as well as a post-assessment to gauge the level of understanding that has been achieved through the training. There are preprations that must occur before an assessment can be used with a course – Build a Question Bank, Create an Assessment, and Add to Course Workflow.

## **Build a Question Bank**

An assessment requires a series of related questions that can be assigned to it. So the first step to create a number of questions about the required topic. Click on COURSE in the Manager menu and click on the target course you want to assign the questions.

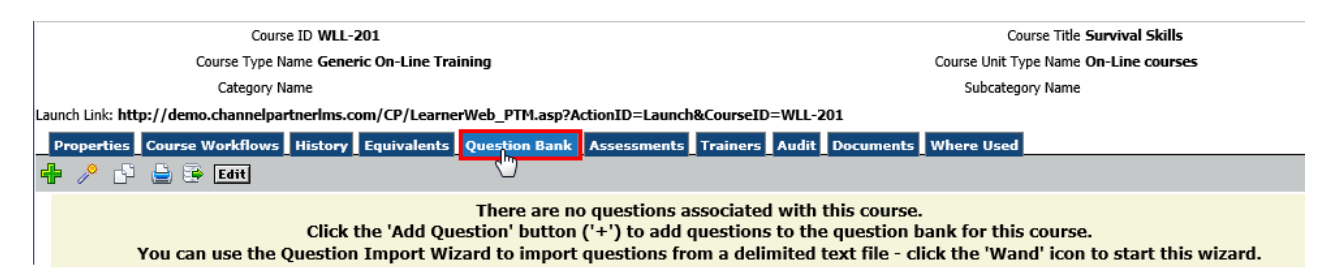

Click on the Question Bank tab to open. Then click on the Green Plus symbol (+) to add a question. In the illustration below are several important field and toggles:

|         |                | Do you work      | outside :  | in a Forrest Pr   | eserve or go   | vernment land?  | ~                    |
|---------|----------------|------------------|------------|-------------------|----------------|-----------------|----------------------|
| *       | Question Text  |                  | [          | Make a selection  | 1              |                 | $\sim$               |
|         |                | 61 characters to | nod co for | Essay             |                |                 |                      |
| -       |                | of characters ty | peu so rai | Multiple Answers  |                |                 |                      |
| *(      | Question Type  | Yes/No           | <u> </u>   | Tovt              | *Status ID Ac  | tive 🗸          |                      |
|         |                | Let's contin     | nue. 🎾     | Yes/No            |                |                 | ~                    |
| Cori    | rect Feedback  |                  |            |                   | -              |                 | ~                    |
|         |                |                  |            |                   |                |                 | *                    |
|         |                | 15 characters ty | ped so far |                   |                |                 |                      |
|         |                | Thank you. 3     | This cours | se is not desig   | ned for you.   |                 | ~                    |
| Incor   | rect Feedback  |                  |            |                   |                |                 |                      |
| 1110011 | occi i ocubuck |                  |            |                   |                |                 | *                    |
|         |                | 47 characters ty | ped so far |                   |                |                 |                      |
|         | Mandatory      | ○No ⊙Yes         |            | Shuf              | fle Answers? 💿 | No 🔾 Yes        |                      |
| _       | Mastery        | ○No ®Yes         |            |                   | TestOut 🖲      | No 🔾 Yes        | PreCourse 🔾 No 🖲 Yes |
| - [     | PostCourse     | ● No ○Yes        |            |                   |                |                 |                      |
|         |                |                  | Save and C | Close Window Save | and Add Anothe | er Reset Cancel |                      |

**Question Text** – Enter the question inside this area, keeping in mind the Question Type selected.

**Question Type** – Click on the arrow to drop-down available choices. Note the various types of questions that can be selected, including Essay, Multiple Answer, Multiple Choice, Text and Yes/No.

**Status ID** – Question can be set to INACTIVE so they cannot be used. Selecting ACTIVE means the question will display when the time comes to associate questions to an Assessment.

**Feedback Fields** – Note there are two fields for feedback, Correct and Incorrect. Enter the system response for both conditions.

**Toggle Area** – Click inside the radio buttons to toggle a field to yes or no. For example, in the illustration above, the POST COURSE option was set to NO but PRE COURSE was set to YES.

Click on the SAVE AND ADD ANOTHER button to create as many questions necessary. In this illustration below, multiple questions were created.

| Course ID WLL-201                                                                                                    | Course Title Survival Skills          |                      |                  |     |              |
|----------------------------------------------------------------------------------------------------|---------------------------------------|----------------------|------------------|-----|--------------|
| Course Type Name Generic On-Line Training                                                                                                    | Course Unit Type Name On-Line courses |                      |                  |     |              |
| Category Name                                                                                                    |                                       | 5                    | Subcategory Name |     |              |
| Launch Link: http://demo.channelpartnerlms.com/CP/LearnerWeb_PTM.asp?ActionID=Launch Link: http://demo.channelpartnerlms.com/CP/LearnerWeb_PTM.asp?ActionID=Launch Link: http://demo.channelpartnerlms.com/CP/Learnerlms.com/CP/Learnerlms.com/CP/Learnerlms.com/CP/Learnerlms.com/CP/Learnerlms.com/CP/Learnerlms.com/CP/Learnerlms.com/CP/Learnerlms.com/CP/Learnerlms.com/CP/Learnerlms.com/CP/Learnerlms.com/CP/Lear | aunch&CourseID                        | =WLL-201             |                  |     |              |
| Properties Course Workflows History Equivalents Question Bank Assessm                                                                                                    | ents Trainers                         | Audit Documents When | e Used           |     |              |
| 🖶 🥕 🖻 🚔 🗃 Eatt                                                                                                    |                                       |                      |                  |     |              |
| Version Question Text                                                                                                    | Mandatory                             |                      |                  |     |              |
| Do you work outside in a Forrest Preserve or government land?                                                                                                    | Yes                                   | 0                    | Active           | Yes | <b>(()</b> × |
| How often do you work alone? (Provide only one answer)                                                                                                    | Yes                                   | 0                    | Active           | Yes | <b>0</b> ×   |
| Have you been issued a Survival Kit?                                                                                                    | Yes                                   | 0                    | Active           | Yes | 🕕 🗶          |
| Te                                                                                                    | otal Records: 3                       |                      |                  |     |              |

### **Add Answers**

To make changes or provide the appropriate answers, click on the Green-i icon for each question that needs to be modified or require answers to the associated question. To create answers, click on the ANSWERS tab.

| Properties Answ  | ers                                                     |
|------------------|---------------------------------------------------------|
| 🕂 🚔 🕞 Edit       | There are no records matching the selection criteria    |
| Edit             |                                                         |
| Display Sequence | 10% of the time.                                        |
| *Answer Text     |                                                         |
| Correct ?        | 16 characters typed so far<br>● No ○Yes                 |
|                  | Save and Close Window Save and Add Another Reset Cancel |

**Display Sequence** – Enter a Display Sequence value to control the order the answer should appear. Leave it blank, especially if the answers will be set to display in a random order.

Answer Text – Enter the actul answer in this field.

**Correct?** – The NO radio button should be selected for all incorrect answers. Keep in mind that the Multiple Answers type question will provide the option to have more than one correct answer.

**Save and Add Another** – Click this button to save the answer and create the next one. Once the last answer is created, press the SAVE AND CLOSE WINDOW to complete the task. At this point, all of the answers for the question, correct nd incorrect, are created.

Take your time and enter an answer for every question, acknowledging that some will need multiple answers. The illustration below shows how the question displays the number of answers created, while clicking on the Green-I icon and pressing the ANSWERS tab shows which is the correct answer. Once all the questions and answers are in place, the Assessment can be created.

| Properties Course Workflows History Equivalents Qu | estion Bank Assess | ments Trainers   | Audit Documents Wh | ere Used |                 |     |  |
|----------------------------------------------------|--------------------|------------------|--------------------|----------|-----------------|-----|--|
| 🕂 🏸 🕒 😫 🔄 Edit                                     |                    |                  |                    |          |                 |     |  |
| Version Question Text                              |                    |                  | Number of Answers  |          | User May Revise |     |  |
| Do you work outside in a Forrest Preserve or go    | overnment land?    | Yes              | 2                  | Active   | Yes             | 0 🕽 |  |
| How often do you work alone? (Provide only on      | e answer)          | Yes              | 0                  | Active   | Yes             | 0 > |  |
| Have you been issued a Survival Kit?               |                    | Yes              | 0                  | Active   | Yes             | 0 > |  |
|                                                    |                    | Total Records: 3 |                    |          |                 |     |  |
| Properties Answers                                 | -                  |                  |                    |          |                 |     |  |
| Displity Stephinice                                | Answer Text        |                  | Correct ?          | Action   |                 |     |  |
|                                                    | Yes                |                  | Yes                | 0 🗙      |                 |     |  |
|                                                    | No                 |                  | No                 | 0 🗙      |                 |     |  |
|                                                    | Total Records: 2   |                  |                    |          |                 |     |  |
|                                                    |                    |                  |                    |          |                 |     |  |

### Add the Assessment

With the select course properties displayed (if not, select Courses from the Manager menu and click on the course name that has the Question Bank ready to go), click on the ASSESSMENTS tab, which opens to an empty page. Click on the Green Plus symbol (+) to add an Assessment.

| Properties Course W | /orkflows History Equivalents Question Bank Assessments Trainers Audit Documents Where Used |
|---------------------|---------------------------------------------------------------------------------------------|
| 🕂 🚊 🗟 Edit          |                                                                                             |
|                     | There are no assessments associated with this course.                                       |
|                     | Click the Add Assessment button ( + ) to add one or more assessments to this course.        |
| Edit                |                                                                                             |
|                     |                                                                                             |
|                     | *Course ID                                                                                  |
|                     | Accessment Name Survival Skills Assessment                                                  |
|                     |                                                                                             |
|                     | Assessment Type Pre-Course Assessment                                                       |
|                     | Number of Questions 3                                                                       |
|                     | Randomize Questions 🔿 No 💿 Yes                                                              |
|                     | Delivery All Questions on one Page 🗸                                                        |
|                     | Minimum Score                                                                               |
|                     | Feedback options After each question 🗸                                                      |
|                     | Display Score 🔽                                                                             |
|                     | Time Limit                                                                                  |
|                     |                                                                                             |
|                     | Save and Close Window Save and Add Another Reset Cancel                                     |
|                     |                                                                                             |

The Assessment form has many fields, each one controlling as aspect of the process. Highlighted in red are some of the key fields that must be addressed. Below is a summary for all fields:

Assessment Name – Enter an appropriate name for the assessment.

**Assessment Type** – There are multiple types of assessments that can be performed. Click on this drop-down menu and choose the best type to accomplish the desired outcome. In this example, the PRE-**COURSE ASSESSMENT** was selected as a way to identify the Learners that should take the course.

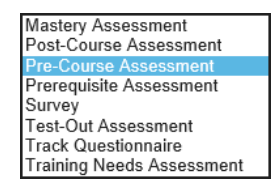

**Number of Questions** – It is possible to add more questions in the Question Bank than will be used. In this example, 3 is entered into the field. Be sure there are enough questions created to meet the number entered into this field.

**Randomize Questions** – Select NO or YES to randomize the order questions are asked. This ensures Learners cannot share answers. This is more important when conducting a Mastery Assessment that measures the knowledge or skills of the student after completing a course.

**Delivery** – Choose to display all of the questions on a single page or a page for every question.

**Minimum Score** – Enter a value that will be used to determine if a student has PASSED or FAILED. Leave this blank if a score is NOT to be used.

**Feedback Options** – The Feedback responses entered into the answers can be displayed after each question or after all the questions have been answered.

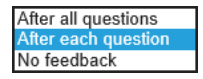

Display Score – Choose NO SCORE if this assessment isn't determining a Pass or Fail status.

**Time Limit** – Leave this blank if there isn't a time limit. Or enter a decimal value for the time limit. Every 15 minutes is entered in a .25 increment and a full hour is entered as 1.

When the form is completely filled out, press the SAVE AND CLOSE button to complete the task. The new assessment is now in place.

| Properties | 5 Course Workflows Histo | ry Equivalents Question       | Bank Assessmen | ts Trainers Audit           | Documents Where Used |     |     |
|------------|--------------------------|-------------------------------|----------------|-----------------------------|----------------------|-----|-----|
| + 🗎 🗄      | Edit                     |                               |                |                             |                      |     |     |
| Course ID  |                          |                               |                |                             |                      |     |     |
| WLL-201    | Pre-Course Assessment    | Survival Skills<br>Assessment |                | All Questions on on<br>Page | e 3                  | Yes | 🔯 💥 |
|            |                          |                               | Tota           | al Records: 1               |                      |     |     |

## **Add Course Workflow**

To summarize the process up to now, a number of questions were added to the Question Bank, followed up with appropriate answers assigned to each question. Then an Assessment was created that connects to the Question Bank associated to the target course.

The final step to assign a workflow, the process that tells LearnerWeb when to use the Assessment. When the target course properties still displayed, click on the COURSE WORKFLOWS tab. Notice how this sample course has an existing workflow.

| Properties Course Workflows History Equival | ents Question Bank Assessments Train | ers Audit Documents Where Used |        |        |  |
|---------------------------------------------|--------------------------------------|--------------------------------|--------|--------|--|
|                                             |                                      |                                |        |        |  |
| Course Workflow Type Name                   | Workflow Step Number                 | Course Activity Type Name      |        | Action |  |
| Post-Training Workflow                      | 1                                    | User Training Sign-Off         | Active | 7      |  |
| Total Records: 1                            |                                      |                                |        |        |  |

In the illustration above, this Generic Online type of course was automatically assigned a Post-Training Workflow when it was imported into the LMS. A User Training Sign-off requires the Learner to continually indicate if the course is in progress or completed whenever exiting out of the course.

Since this workflow is already in place, click on the Action icon to modify the workflow setting. Note that the Course Wokflow Type is set to POST\_TRAINING WORKFLOW and the Workflow number is set to 1. Since a Pre-Course assessment will be created, the workflow number need to be changed to 2.

|                 | Edit                                              |        |
|-----------------|---------------------------------------------------|--------|
|                 | *Course Workflow Type Name Post-Training Workflow | 1      |
|                 | *Course Activity Type Name User Training Sign-Off |        |
|                 | *Workflow Step Number 1                           |        |
|                 | Revision Type ID                                  |        |
| Properties Co   | Wait Days                                         |        |
| 🕂 🚊 🗟 Ed        | Number of Attempts                                |        |
| Course Workf    | Approver User 🗸                                   | Action |
| Post-Training W | *Status On Step In Progress 🗸                     |        |
| ,               | *Completion Status On Step Complete               | 0      |
|                 | Event Type On Step None selected 🗸                |        |
|                 | Customer Script On Step                           |        |
|                 | *Status On Pass Finished 🗸                        |        |
|                 | *Completion Status On Pass Requirement Met 🗸      |        |
|                 | Workflow Step On Pass                             |        |
|                 | Event Type On Pass None selected 🗸                |        |
|                 | Customer Script On Pass                           |        |
|                 | *Status On Fail In Progress 🗸                     |        |
|                 | *Completion Status On Fail In Progress 🗸          |        |
|                 | Workflow Step On Fail                             |        |
|                 | Event Type On Fail None selected 🗸                |        |
|                 | Customer Script On Fail                           |        |
|                 |                                                   |        |
|                 | Save Reset Cancel                                 | >      |

In this example, the Wokflow Step Number will be changed to 2. Note the number of labels that begin with an asterisk, indicating that these fields must be defined. Here is a quick summary for some of the key fields:

**Workflow Step Number** – Enter the appropriate sequential number required, keeping in mind the order if there are more than one workflow defined.

**Number of Attempts** – Enter **-1** in this field to provide the Learner unlimited attempts, perfect when using the Sign-Off workflow. Otherwise, enter an appropriate value to limit the number of times a Learner can attempt to successfully complete this workflow.

Status on Step – In this example, the current workflow status is set to IN PROGRESS.

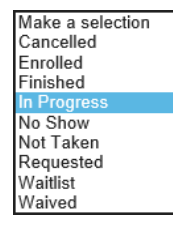

Completion on Status on Step – This field defines what happens when this step is completed.

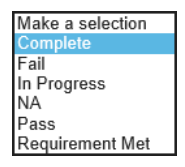

**Status on Pass** – If the Learner completes the step, how should the activity be reported? In this example FINISHED is selected.

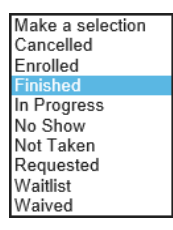

**Completion Status on Pass** – Once again, the workflow can be set to define what a PASS means. In this example REQUIREMENT MET is selected.

| Make a selection |
|------------------|
| Complete         |
| Fail             |
| In Progress      |
| NA               |
| Pass             |
| Requirement Met  |

**Status on Fail** – Set this field as required to instruct LearnerWeb what to do when a Learner fails. Note how this field and the *Completions Status on Fail* is set to IN PROGRESS so the Learner can continue.

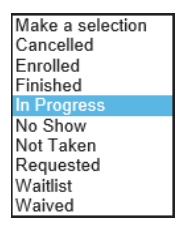

**Workflow Step on Fail** – While this field isn't highlighted, it is important when a workflow requires the Learner to do something when a Fail status occurs. Enter the step number of the Workflow, if appropriate, the Learner has to return if a Fail happens.

Make the appropriate changes and press the SAVE button to apply the change. Then press the CLOSE WINDOW button to close the form.

Now click on the Green Plus symbol (+) to add another workflow. This starts the ADD A COURSE ACTIVITY WIZARD process. For this example, the PRE\_COURSE ASSESSMENT is selected and the NEXT button is pressed.

| Add a Cours                                            | e Activity Wizard - Step 1  |                         |
|--------------------------------------------------------|-----------------------------|-------------------------|
| Select an Activity Type from the list below and then c | lick Next to continue.      |                         |
|                                                        |                             | CourseWorkflowAdd/Step1 |
|                                                        | ○ Custom Prerequisite       |                         |
|                                                        | 🔿 Manager Checklist         |                         |
|                                                        | 🔿 Manager Review            |                         |
|                                                        | ○ Manager Training Sign-Off |                         |
|                                                        | O Mastery Assessment        |                         |
|                                                        | Pre-Course Assessment       |                         |
| Course Activity Type ID                                | ○ Questionnaire             |                         |
|                                                        | O User Survey               |                         |
|                                                        | ○ User Training Sign-Off    |                         |
|                                                        | ○ User Upload Document      |                         |
|                                                        | O Prerequisite Course       |                         |
|                                                        | ○ Test-Out Assessment       |                         |
|                                                        | O Post-Course Assessment    |                         |
|                                                        | Reset Next                  |                         |

Select the appropriate settings. Note how in this example, the SURVEY ASSESSMENT drop-down list includes the assessment previously created. When ready, press the SAVE AND CLOSE WINDOW button to complete the process.

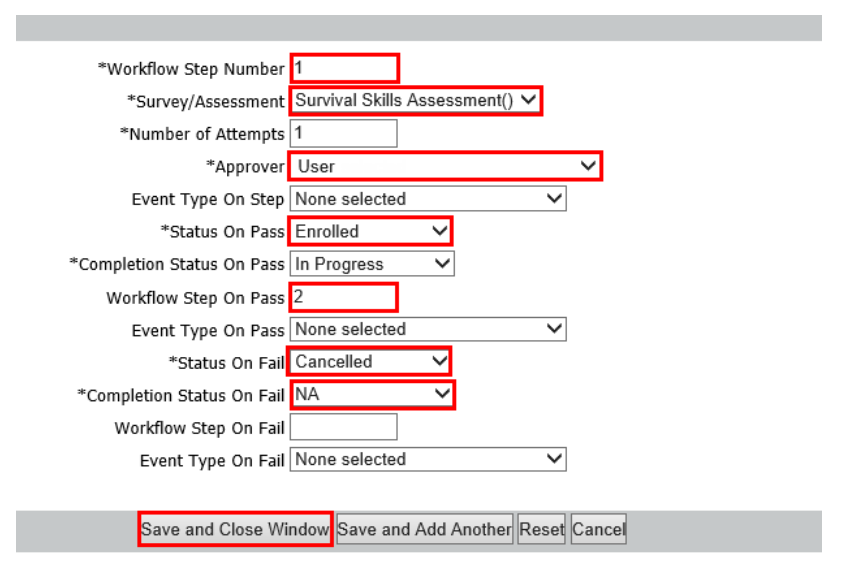

It's always a good idea to test the workflow. In this example, the Survival course is part of a Catalog that is assigned to everyone on the learning management system.

| Catalog ID SVL-100 |                                                                             |              |                   | Catal                 | og Name Survival Skills |        |  |  |
|--------------------|-----------------------------------------------------------------------------|--------------|-------------------|-----------------------|-------------------------|--------|--|--|
|                    | Catalog Type Name Course Catalog                                            |              |                   |                       |                         |        |  |  |
| Properties Courses | Properties Courses People Assignment Criteria Group Documents Catalog Audit |              |                   |                       |                         |        |  |  |
| 🖶 🗗 🔄 Search:      | 🖶 🗗 😂 Search: 🔤 🔤 🕼 Edit                                                    |              |                   |                       |                         |        |  |  |
| Learner ID         | <u>Learner Name</u>                                                         | <u>Title</u> | <u>Department</u> | <u>Learner Status</u> | <u>Catalog Status</u>   | Action |  |  |
| ARCH-001           | Lazear, Tom                                                                 |              |                   | Active                | Incomplete              | 🔯 💥    |  |  |
| MAX-101            | Learner, Max                                                                |              |                   | Active                | Incomplete              | 🔀 🐹    |  |  |
| SHK-001            | Square Hook, Josuha                                                         |              |                   | Active                | Incomplete              | 🔯 💥    |  |  |
| WLL-001            | Arroyo, Mike                                                                |              |                   | Active                | Incomplete              | 🔀 🐹    |  |  |
| WLL-002            | Nickerson, Kris                                                             |              |                   | Active                | Incomplete              | 🔯 💥    |  |  |
| WLL-003            | Mendoza, Eduardo                                                            |              |                   | Active                | Incomplete              | 🔯 💥    |  |  |
| WLL-DEMO1          | User1, Demo                                                                 |              |                   | Active                | Incomplete              | 🔯 💥    |  |  |
| YIP-001            | Brown, Robert                                                               |              |                   | Active                | Incomplete              | 🔯 💥    |  |  |
|                    |                                                                             |              | Total Records: 8  | •                     |                         |        |  |  |

My Catalog is selected from the My Menu and the Survival Skills ctalog is expanded to expose the course. Then the LAUNCH link is pressed.

| My Menu<br>MY DASHBOARD | All Catalogs 🗸 Search: Go Reset 🚔 😇 Edit                                                                                                    |                                                                     |  |  |  |  |  |  |
|-------------------------|----------------------------------------------------------------------------------------------------|---------------------------------------------------------------------|--|--|--|--|--|--|
| MY ENROLLMENTS          | Course Catalog is a listing of courses available to you in a training library grouped into expandable folders and sub folders.<br>If no courses list this means no libraries are assigned to your profile. |                                                                     |  |  |  |  |  |  |
| MY LIBRARIES            | To view more information about a course, click on the course title.                                                                                                    | To view more information about a course, click on the course title. |  |  |  |  |  |  |
| MY RESOURCES            | An action link to the far right of the course record will allow you to launch, register, review and perform other actions.                                                                                 |                                                                     |  |  |  |  |  |  |
| MY SCHEDULE             | Course ID Course Title Category Name De                                                                                                    | livery Action                                                       |  |  |  |  |  |  |
| MY TRANSCRIPT           | Career                                                                                                    | Career                                                              |  |  |  |  |  |  |
| MY PROFILE              | CompetencyDevelopment                                                                                                    |                                                                     |  |  |  |  |  |  |
|                         | EngagementAndRetention                                                                                                    |                                                                     |  |  |  |  |  |  |
|                         | 2 ProjectManagament<br>& Survival Skills                                                                                                    |                                                                     |  |  |  |  |  |  |
|                         |                                                                                                    |                                                                     |  |  |  |  |  |  |
|                         | WLL-201 <u>Survival Skills</u> On-                                                                                                    | Line courses Launch                                                 |  |  |  |  |  |  |

This opens the Assessment window. Click the TAKE PRE-TEST link to open the assessment questions or the YES button to go to the Enrollment page.

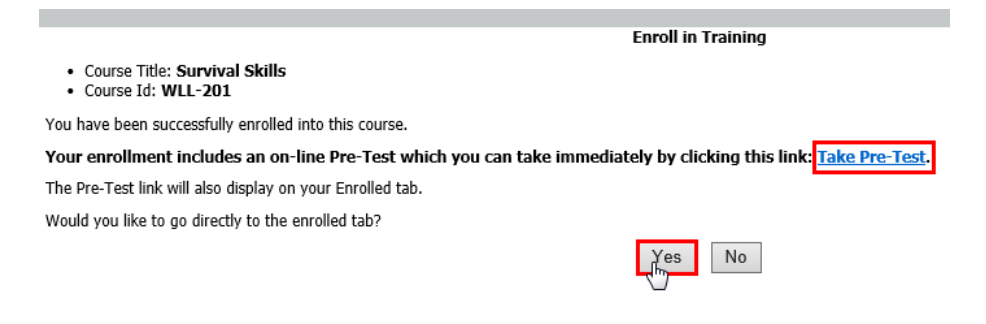

If the YES button is pressed, this takes the Learner to the Enrollment page. TIP: Both Enrollemnt and Catalog links inside the My Menu will show the same link to tke the pre-test before starting the course.

|                   |                                                                                                    | MY ENROLLMENTS                |                                                                  |               |                       |             |            |             |                 |                          |
|-------------------|----------------------------------------------------------------------------------------------------|-------------------------------|------------------------------------------------------------------|---------------|-----------------------|-------------|------------|-------------|-----------------|--------------------------|
|                   | My Enrollments is a listing of all current enrollments of training which is not completed or requires some additional action such as a survey or sign-off.<br>You can get more information on the course by clicking the course title<br>You can launch or perform other actions, by clicking the action link to the far right. |                               |                                                                  |               |                       |             |            |             |                 |                          |
| MY CATALOG        |                                                                                                    | Course ID                     | Course Title                                                     | Category Name | Course Unit Type Name | Status Date | Start Time | Status Name | Action Code Nam | e Action                 |
| Course ID         | Course Title                                                                                                    | WLL-001                       | Online Learning Principles                                       |               | Instructor Led        | 04/15/2014  | 8:00AM     | Enrolled    | Approved        |                          |
|                   |                                                                                                    | WLL-201                       | Survival Skills                                                  |               | On-Line courses       | 03/31/2014  |            | Enrolled    | Approved        | <u>Take Pre-</u><br>Test |
| Career            |                                                                                                    | PM-0235                       | Identify all possible outcomes<br>before implementing a decision |               | On-Line courses       | 03/25/2014  |            | In Progress | Approved        | Launch                   |
|                   |                                                                                                    | Total Records: 3              |                                                                  |               |                       |             |            |             |                 |                          |
| 📴 EngagementA     | AndRetention                                                                                                    |                               |                                                                  |               |                       |             |            |             |                 |                          |
| ProjectManagament |                                                                                                    |                               |                                                                  |               |                       |             |            |             |                 |                          |
| 🚰 Survival Skills |                                                                                                    |                               |                                                                  |               |                       |             |            |             |                 |                          |
| WLL-201           | Survival Skills                                                                                                    | On-Line courses Take Pre-Test |                                                                  |               |                       |             |            |             |                 |                          |

Click on the TAKE PRE-TEST link displays inside the Action column to open the assessment window. If the workflow limited the Learner to a number of attempts, that information is presented inside the page.

**Pre-Course Assessment for Survival Skills** 

#### **Detail Information**

There is no time limit for this test. This assessment will deliver 3 questions pulled at random from a question bank To pass this assessment you must answer % of the questions correctly You are allowed 1 attempt. This will be your first attempt

#### Directions

This assessment (test) must be completed in one sitting.

Please be sure your environment is well suited for taking this assessment. If you lose your internet connection or abandon the assessment with partial completion, this counts as an attempt and is recorded in the database. Only your supervisor or a training coordinator can authorize a retake if needed.